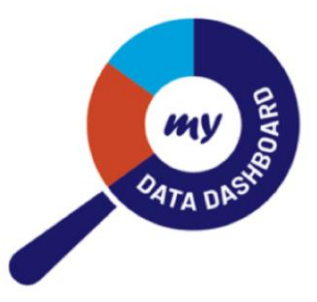

# My Data Dashboard

February 25, 2025

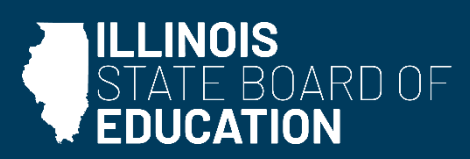

# Background

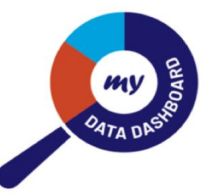

#### **Previously Released Metrics**

- 8<sup>th</sup> Grade Passing Algebra
- Chronic Absenteeism
- Graduation Rate
- IAR
- DLM
- SAT
- ACCESS
- ISA
- 9<sup>th</sup> Grade on Track
- Chronic Truancy
- Summative Designation

#### **Updated Visualizations**

- Business rule walk-throughs
- Data by report card year or grade tested (if applicable)
- Cohort-driven analysis

   (providing a more accurate reflection of performance and growth over time than annual snapshot data)
- Detailed and filterable student rosters (for authorized users)
- View data over multiple years

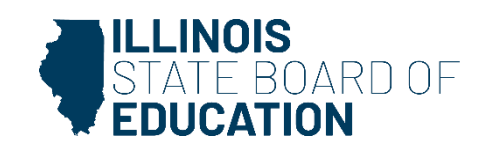

#### **The Illinois Report Card Suite**

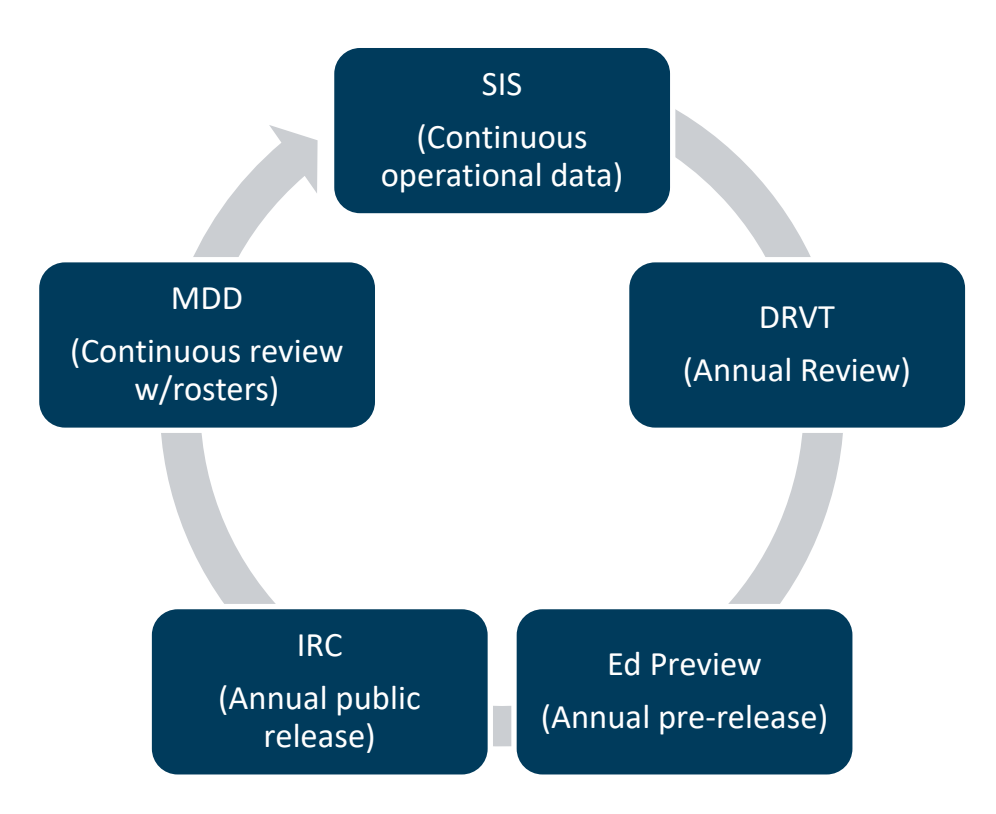

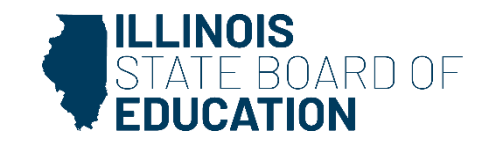

#### **January 2025 Enhancements**

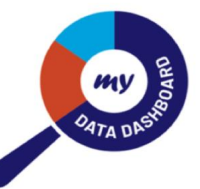

- Dramatically expanded access for your team
  - School administrator access
  - District financial user access
  - Summative screens available to ROE users
- KIDS (details in upcoming slides)

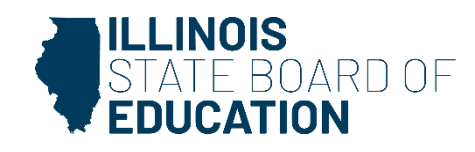

## **Assigning ED360 roles**

- Done in EIS
- The My Data Dashboard Access User Guide (<u>https://www.isbe.net/Documents/How-to-Access-My-Data-Dash.pdf#search=mdd</u>) outlines the process step-by-step.
- An automated process for granting access after entering your role into EIS is in development; at this time it can take up to a couple of days for the process to be completed. Feel free to reach out to <u>myiirc@niu.edu</u> or 815-753-0978 for assistance.

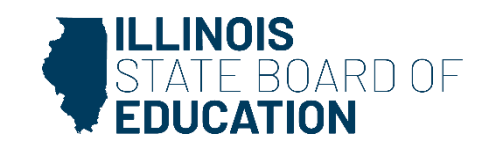

#### **Accessing KIDS**

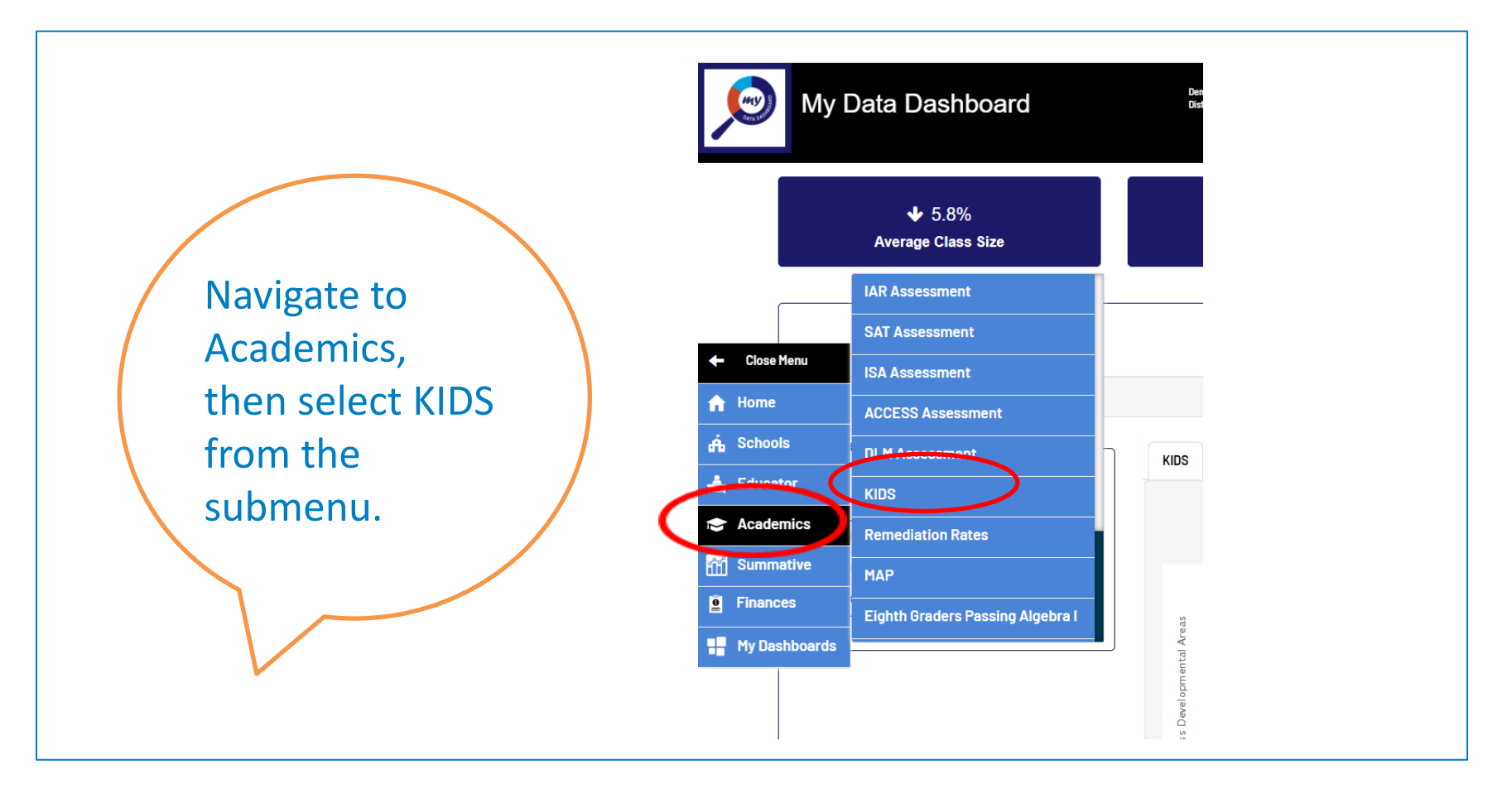

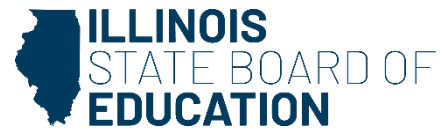

#### **Explanation Page**

#### **KIDS**

The Explanation below outlines the steps followed in calculating the values reported for you on the Illinois Report Card for this metric. The values displayed are the actual values derived from the local data submitted to ISBE data collection systems. The business rules for this metric and user guide for this application are available below. Click "View Data" at any point to jump directly to screens displaying your complete local data set.

#### **Explanation**

Step 1 Step 2 Step 3 Step 4

- The Kindergarten Individual Development Survey (KIDS) is an observational assessment tool
  designed to help teachers, administrators, families and policymakers better understand the
  development of children in kindergarten.
- Kindergarten teachers are required to collect observations in the first 40 days of student enrollment, on a minimum of 14 required measures in three key developmental areas: (1) Social and Emotional Development, (2) Language and Literacy Development, (3) Cognition: Math.
- Kindergartners who are rated on all 14 required measures and who are rated ready in all three developmental areas are considered Kindergarten Ready.

TECHNICAL DOCUMENTS

**VIEW DATA** 

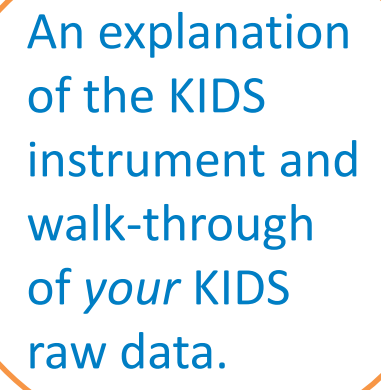

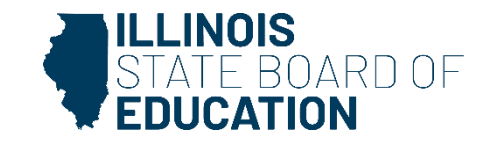

#### **Report Card Snapshot Visualization**

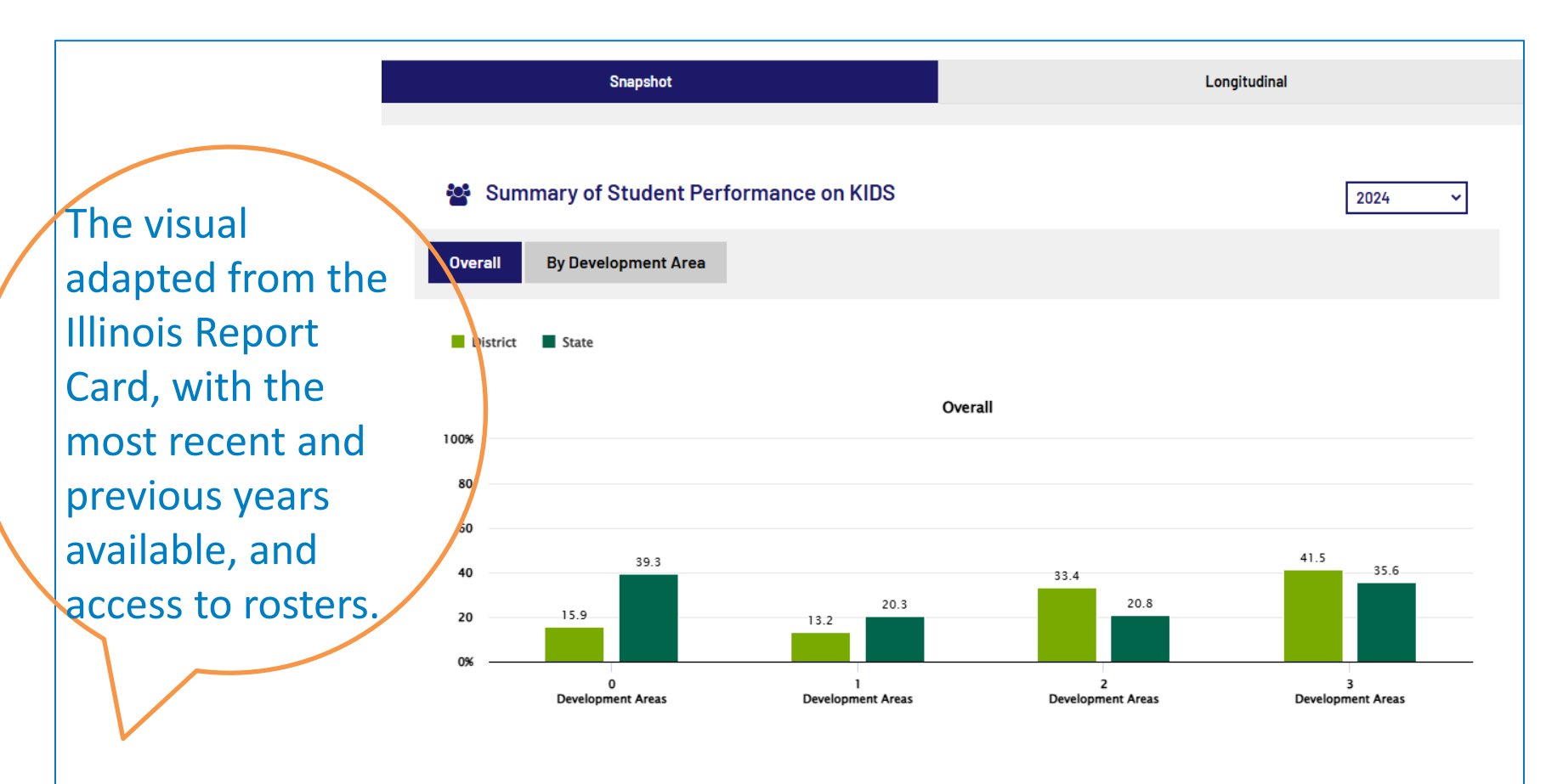

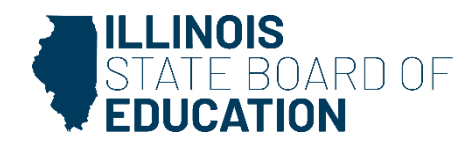

#### **Longitudinal Displays**

The longitudinal display shows % of students measured and longitudinal summaries of students reported ready in all 3 areas of the instrument over time.

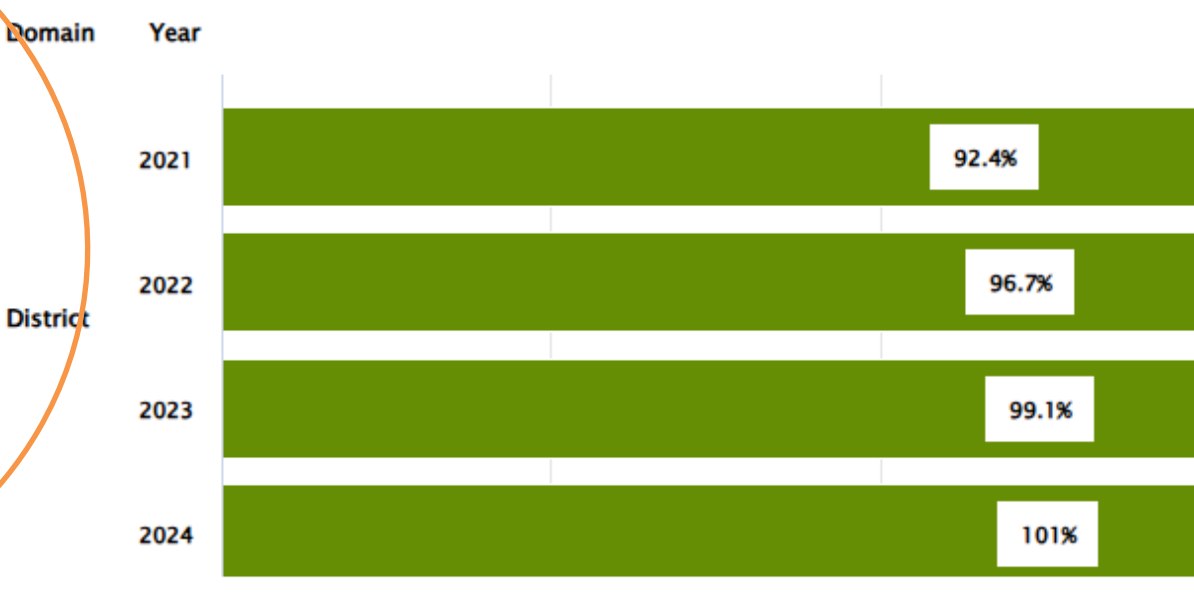

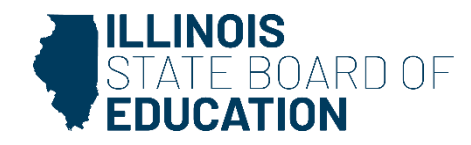

#### **Student Rosters**

--riters will be applied only to current year demographic columns Note: The table boxes which display null data are shown as (-) ==> No Data

|                            |              | Last A Gender Ethnicity IEP II EL Homeless Disabilities |      |                                    |                 |                        |                    |                               |                       |               |          |
|----------------------------|--------------|---------------------------------------------------------|------|------------------------------------|-----------------|------------------------|--------------------|-------------------------------|-----------------------|---------------|----------|
| First <sup>A</sup><br>Name | Last<br>Name | SIS ID                                                  | Gend | ♦ Race/ ♦<br>ler Ethnicity         | IEP             | ¢<br>LI                |                    | +<br>Homeless                 | Wit<br>Disabil        | h ♦<br>lities |          |
| First<br>Name              | Last<br>Name | 111000222                                               | Male | Hispanic<br>or Latino              | Y               | N                      | N                  | N                             | Y                     |               |          |
| First                      | Last         | 11100022                                                |      | DEVELOPMENTAL AREAS                |                 |                        |                    |                               |                       |               |          |
|                            |              | ti                                                      | es d | # Of<br>Development<br>Areas Ready | Sc<br>Er<br>Dev | ocial<br>notio<br>elop | and<br>onal<br>men | Langu<br>and Lit<br>t Develop | age<br>eracy<br>oment | ∳<br>Math     | Fi<br>Na |
|                            |              |                                                         | 0    |                                    | 0               |                        |                    | 0                             |                       | 0             | Firs     |

| REPORT CARD   |              |        |                       |   |   |   |          |                        |                         |                                |  |
|---------------|--------------|--------|-----------------------|---|---|---|----------|------------------------|-------------------------|--------------------------------|--|
| First<br>Name | Last<br>Name | Gender | Race/Ethnicity        |   |   |   | Homeless | With 🔶<br>Disabilities | District                | ¢<br>School                    |  |
| First<br>Name | Last<br>Name | Male   | Hispanic or<br>Latino | 1 | 0 | 0 | 0        | 1                      | Demo<br>District<br>Map | Demo<br>Elem<br>School<br>Map5 |  |
|               |              |        |                       |   | ~ | ~ |          |                        |                         |                                |  |

Rosters support robust searches and filtering of records based on demography, program, and/or KIDS records.

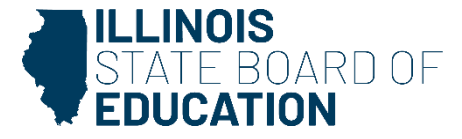

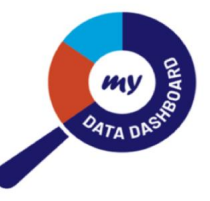

#### **MDD and Summative Revisited**

#### 😫 Summative Designation

Visualization at the bottom reflects the demographic group selected immediately below. The table of data can be updated by using the demographic group filter located above the table. Demographic groups not available within the school are grayed out.

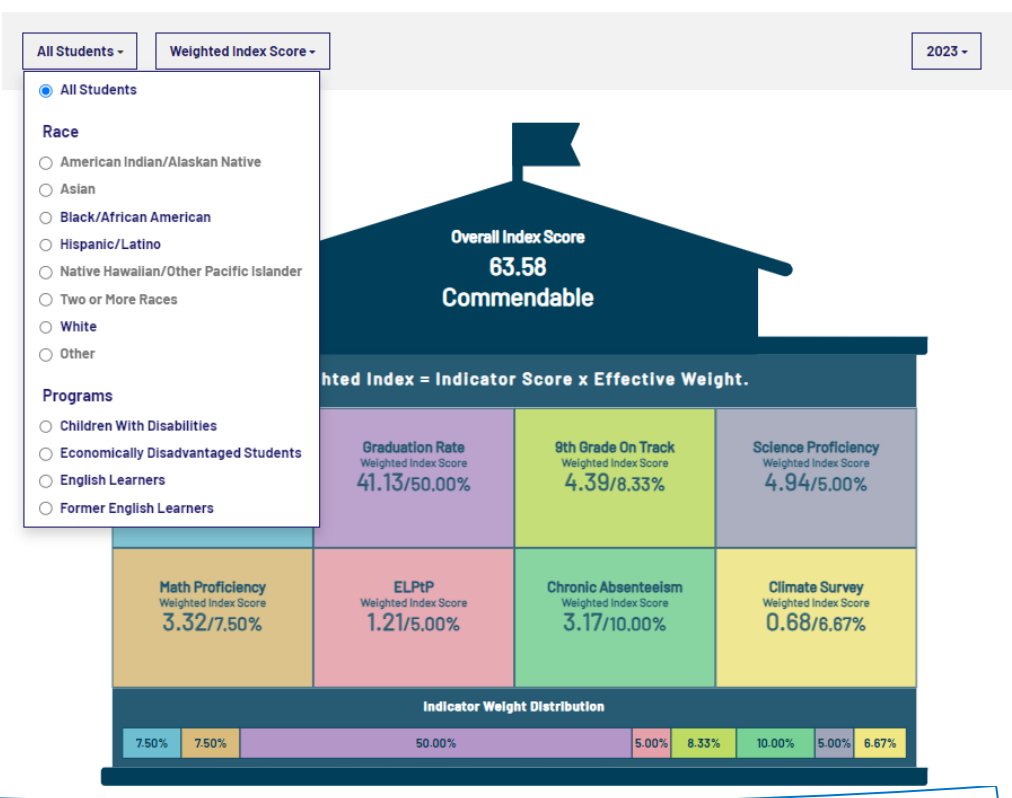

Explore performance for each student group by both the Weighted Index Score and Indicator Score to better understand overall performance of the school

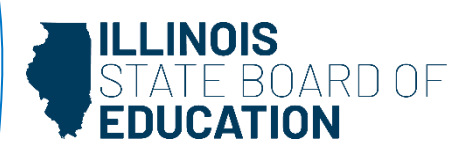

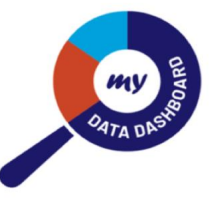

#### **Comprehensive Data Table**

#### Summative Data Table

| Demographics     | + Show/Hide         | Rows        |             |             |        |        |                            |             |         | EXPORT V  |  |
|------------------|---------------------|-------------|-------------|-------------|--------|--------|----------------------------|-------------|---------|-----------|--|
|                  |                     |             |             |             |        |        |                            |             |         |           |  |
| Student Group    | Data Type           | ELA         | Math        | Science     | ELA    | Math   | EL                         | Chronic     | Climate | Summative |  |
|                  |                     | Proficiency | Proficiency | Proficiency | Growth | Growth | Progress to<br>Proficiency | Absenteelsm | Survey  | Score     |  |
|                  | Standard Weight 🚯   | 7.5         | 7.5         | 5           | 25     | 25     | 5                          | 20          | 5       |           |  |
|                  | Effective Weight () | 7.50        | 7.50        | 5.00        | 25.00  | 25.00  | 5.00                       | 20.00       | 5.00    | 45.91     |  |
| All Students     | Indicator Score     | 95.20       | 51.25       | 72.73       | 55.55  | 36.39  | 22.67                      | 32.28       | 14.44   |           |  |
|                  | Weighted Index      | 7.14        | 3.84        | 3.64        | 13.89  | 9.10   | 1.13                       | 6.46        | 0.72    |           |  |
| Dis als (Adainan | Effective Weight () | 8.04        | 8.04        | 5.36        | 26.79  | 26.79  |                            | 20.00       | 5.00    |           |  |
| Black/African    | Indicator Score     | 100.00      | 58.36       | 73.06       | 43.00  | 30.09  | -                          | 33.33       | 25.21   | 44.14     |  |
| American         | Weighted Index      | 8.04        | 4.69        | 3.91        | 11.52  | 8.06   | -                          | 6.67        | 1.26    |           |  |
|                  | Effective Weight () | 7.50        | 7.50        | 5.00        | 25.00  | 25.00  | 5.00                       | 20.00       | 5.00    |           |  |
| Dischilition     | Indicator Score     | 26.57       | 16.09       | 46.91       | 36.88  | 24.01  | 18.16                      | 15.04       | -       | 24.69     |  |
| Disabilities     | Weighted Index      | 1.99        | 1.21        | 2.35        | 9.22   | 6.00   | 0.91                       | 3.01        | -       |           |  |
| Economically     | Effective Weight 🚯  | 7.50        | 7.50        | 5.00        | 25.00  | 25.00  | 5.00                       | 20.00       | 5.00    |           |  |
| Disadvantaged    | Indicator Score     | 100.00      | 43.48       | 77.65       | 52.04  | 34.38  | 22.36                      | 20.19       | 5.41    | 41.67     |  |
| Students         | Weighted Index      | 7.50        | 3.26        | 3.88        | 13.01  | 8.59   | 1.12                       | 4.04        | 0.27    | 1         |  |
|                  | Effective Weight () | 7.50        | 7.50        | 5.00        | 25.00  | 25.00  | 5.00                       | 20.00       | 5.00    |           |  |
| English Learners | Indicator Score     | 21.50       | -           | 40.76       | 53.03  | 18.43  | 22.67                      | 41.89       | -       | 31.03     |  |
|                  | Weighted Index      | 1.61        | -           | 2.04        | 13.26  | 4.61   | 1.13                       | 8.38        | -       |           |  |
| Frank Starlink   | Effective Weight () | 8.04        | 8.04        | 5.36        | 26.79  | 26.79  |                            | 20.00       | 5.00    |           |  |
| Former English   | Indicator Score     | 93.85       | 37.59       | 70.44       | 55.96  | 31.16  | -                          | 37.78       | -       | 45.23     |  |
| Learners         | Weighted Index      | 7.54        | 3.02        | 3.77        | 14.99  | 8.35   | -                          | 7.56        | -       |           |  |
|                  | Effective Weight () | 7.50        | 7.50        | 5.00        | 25.00  | 25.00  | 5.00                       | 20.00       | 5.00    |           |  |
| Hispanic/Latino  | Indicator Score     | 73.23       | 34.69       | 54.34       | 53.53  | 24.41  | 21.95                      | 35.66       | -       | 38.53     |  |
|                  | Weighted Index      | 5.49        | 2.60        | 2.72        | 13.38  | 6.10   | 1.10                       | 7.13        | -       |           |  |
| Two or More      | Effective Weight 🚯  | 8.04        | 8.04        | 5.36        | 26.79  | 26.79  |                            | 20.00       | 5.00    |           |  |
| Reces            | Indicator Score     | 91.92       | 33.08       | 49.54       | 58.82  | 37.37  | -                          | 5.66        | 29.92   | 41.09     |  |
| Naces            | Weighted Index      | 7.39        | 2.66        | 2.65        | 15.75  | 10.01  | -                          | 1.13        | 1.50    |           |  |
|                  | Effective Weight 🕄  | 8.04        | 8.04        | 5.36        | 26.79  | 26.79  |                            | 20.00       | 5.00    |           |  |
| White            | Indicator Score     | 94.54       | 55.31       | 79.44       | 58.92  | 43.58  | -                          | 33.07       | 19.92   | 51.36     |  |
|                  | Weighted Index      | 7.60        | 4.44        | 4.26        | 15.78  | 11.67  | -                          | 6.61        | 1.00    | ]         |  |

Seeing all the data related to each student group for each indicator allows users to have a comprehensive view of how summative designations are calculated and find leverage points for improvement

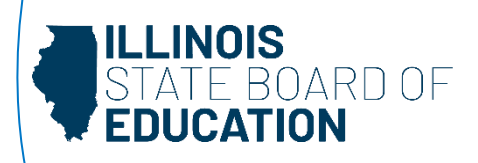

## **Distribution Charts**

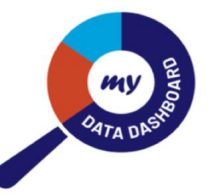

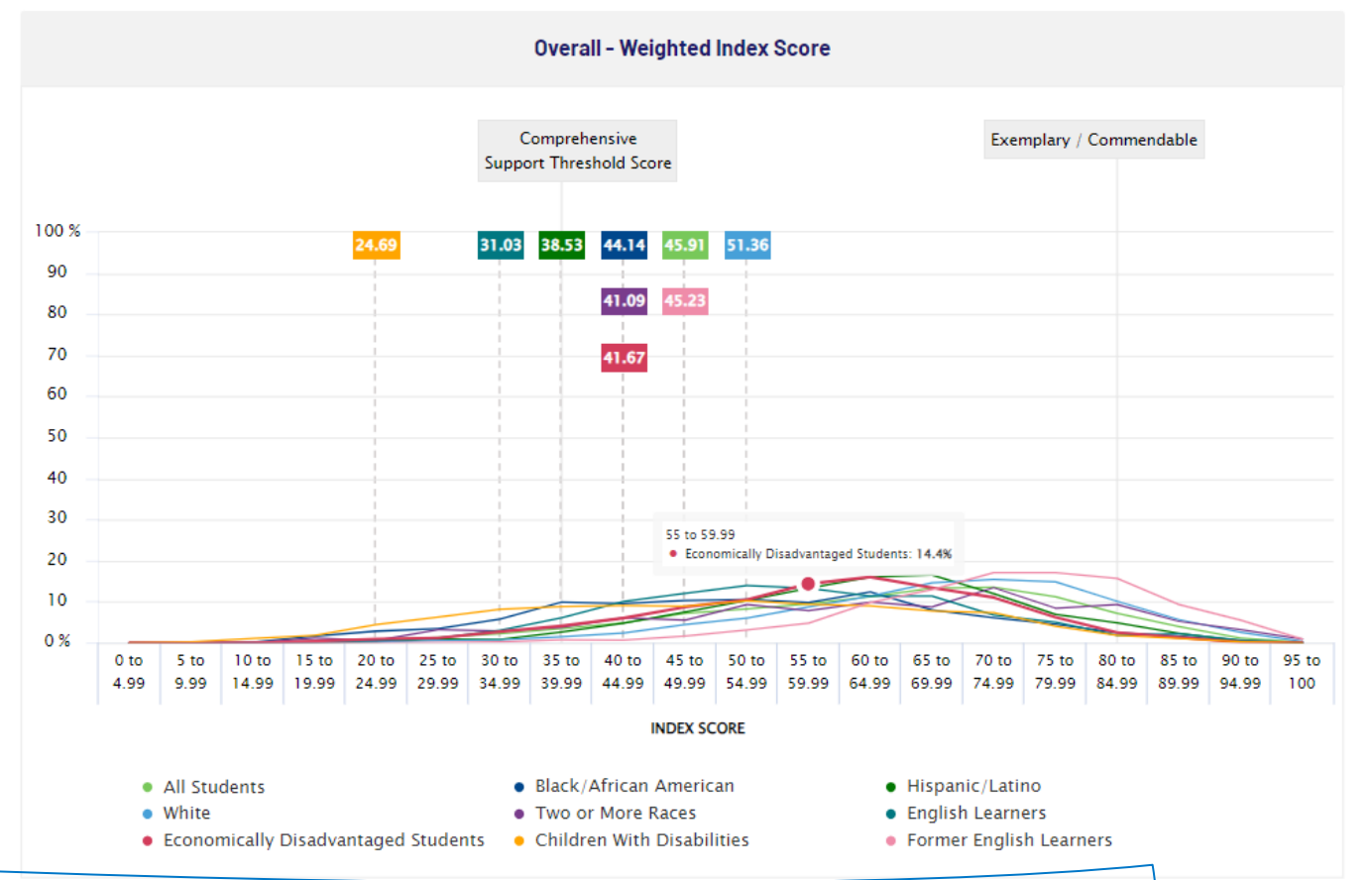

This chart shows how a school performed, by student group and by indicator compared with the state overall, allows for a better understanding of how the school is doing compared to others

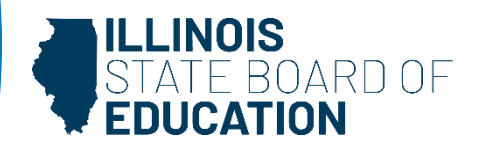

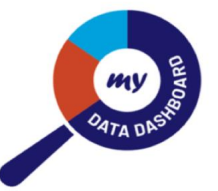

# 

"The rate at which improvements and user interface designs are being coded into the dashboard is just phenomenal. What's also incredibly beneficial about this work is that the dashboard is focused and aligned to the data that Illinois schools need to look at."

> - Patrick Hoover Chief Innovation and Technology Officer Aptakisic-Tripp School District 102

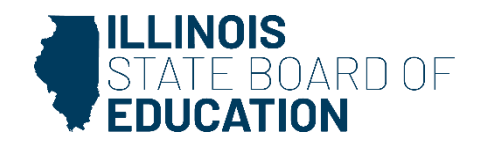

#### Resources

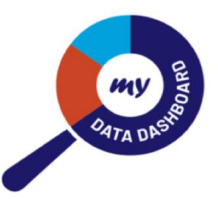

#### My Data Dashboard Webpage

- MyIRC/MDD User Guide
- How to Access My Data Dashboard
- Short video: How to Access My Data Dashboard
- Customizing My Data Dashboard
- Short video: How to Customize My Data Dashboard
- Customizing My Data Dashboard Quick Start Guide
- One-pager Overview
- Video Introduction to My Data Dashboard
- Accessing Expiring Licensure Details within My Data Dashboard
- How to Read Metric Displays in My Data Dashboard

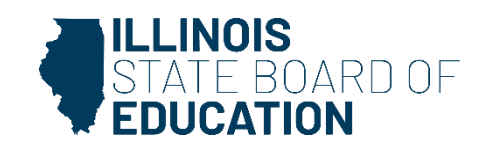

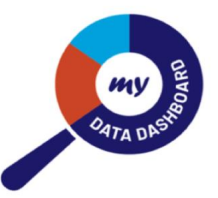

# Questions?

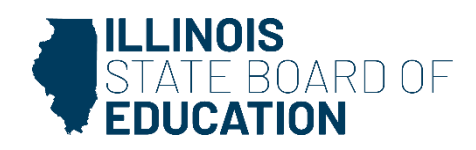

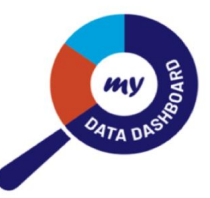

# Chank you

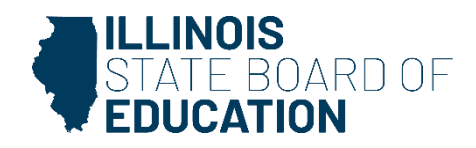